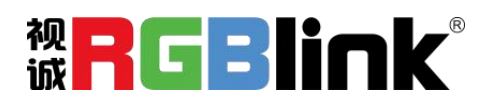

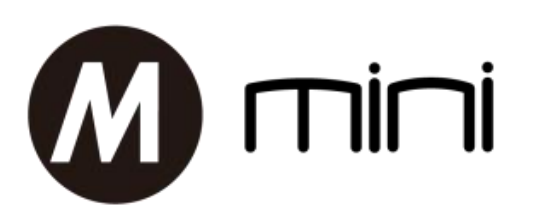

# 迷你导播台

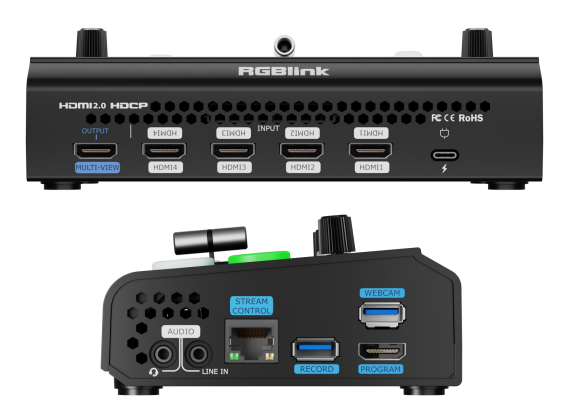

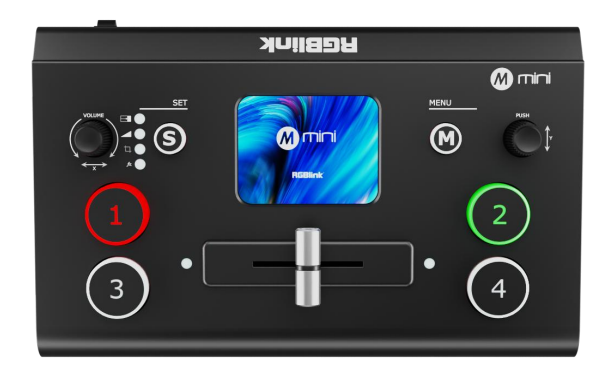

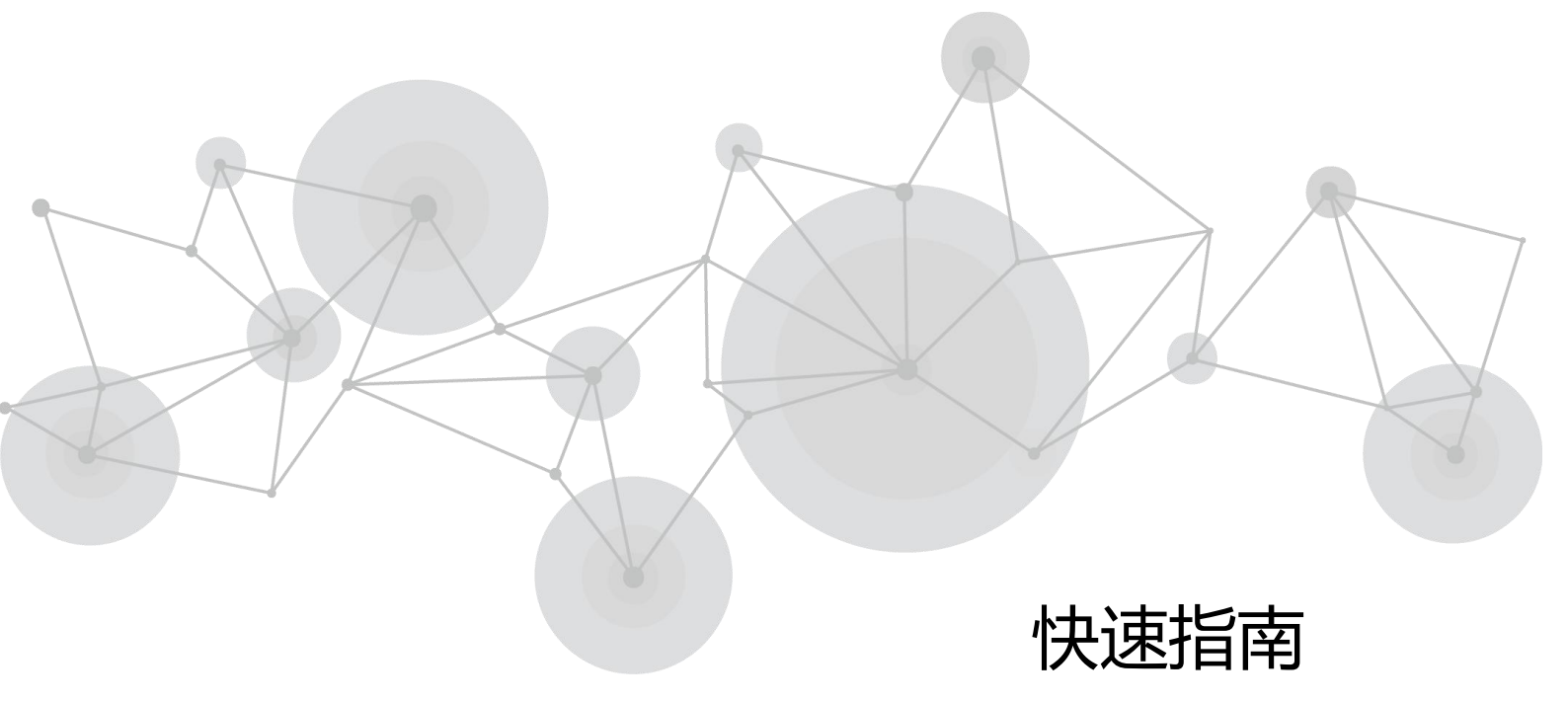

| 产品概述      |    |
|-----------|----|
| 主要特点      |    |
| 随附配件      |    |
| 前面板图示     | 4  |
| 接口面板图示    | 5  |
| 产品使用      |    |
| 画中画       |    |
| 输出设置      |    |
| 场景        |    |
| 特效切换      |    |
| 切换模式      |    |
| 音频        |    |
| 绑定 TAO 云  |    |
| TAO 云点亮功能 |    |
| 推流        |    |
| 录制        | 15 |
| 色度抠图      | 17 |
| PTZ       |    |
| 台标        |    |

**□**<sub>2</sub>

# 目 录

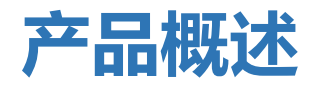

# 主要特点

- 4 路 HDMI 2.0 输入, 2 路 HDMI 1.3 输出
- HDMI 输出可选择为 6 画面监看、主输出或者各个输入信号
- 2 寸全彩 TFT 触摸屏可实现图标化菜单操作,也可监看输入信号
- 支持 MIC 和 LINE 音频输入,混音功能
- 支持图像缩放, 裁剪
- 支持画中画(PIP), 左右画面(PBP)等任意双画面布局
- USB 2.0 录制功能, 支持 exFAT 与 FAT32 格式录制
- 支持推拉杆(T-Bar)实现无缝快切和淡入淡出切换
- 支持 15 种特效切换
- 支持 LOGO 叠加
- 支持通过 web App 或者 open API 远程控制
- 智能风冷确保设备 7×24 小时稳定工作
- 一体造型, 整版设计, 更加轻便

# 随附配件

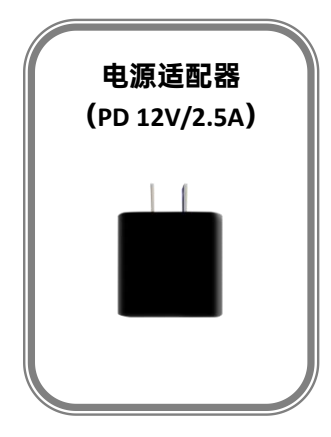

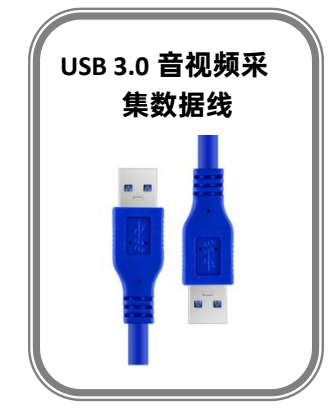

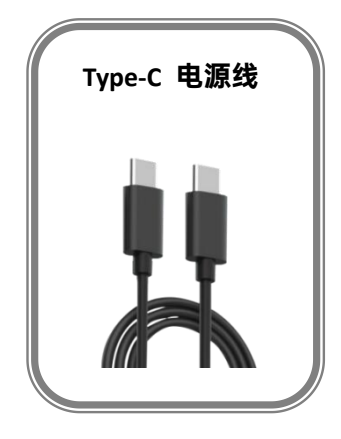

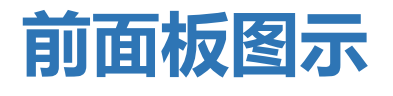

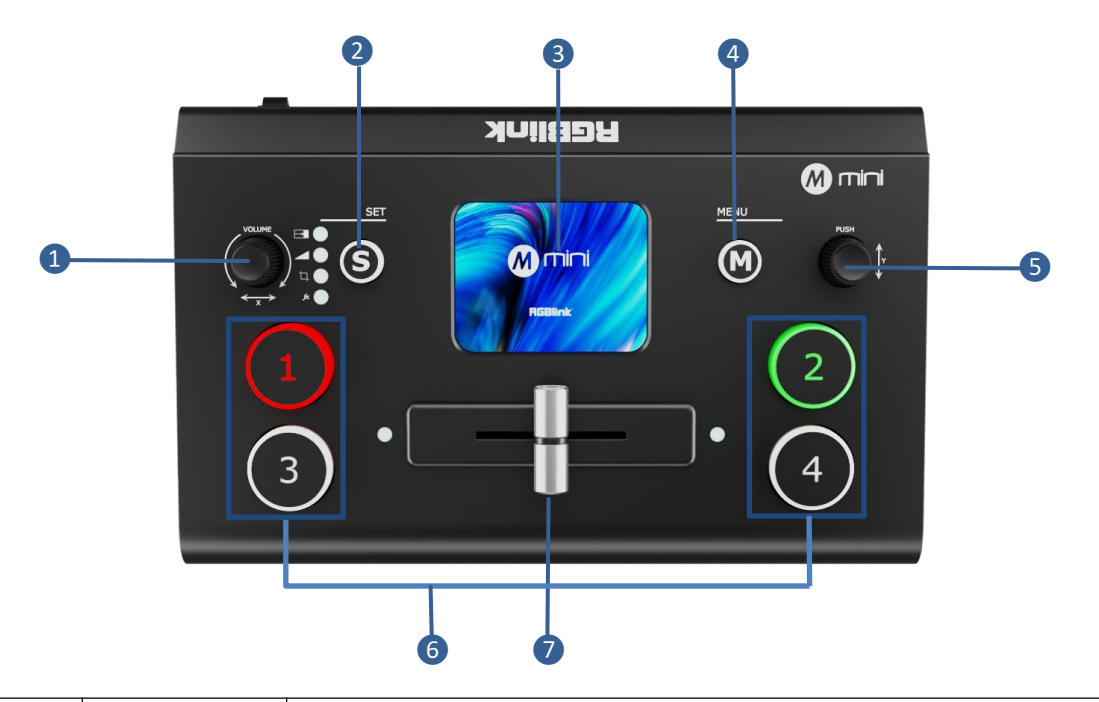

|   |          | 调节主输出音频音量                               |
|---|----------|-----------------------------------------|
| 0 | VOLUME/X | PIP 界面对 AB 两图层宽度和水平位置调整                 |
|   |          | PTZ 控制调整摄像机位置、变焦和聚焦 X 轴水平参数             |
|   |          | 按下 S 键快速进入功能界面, 连按切换功能。设定进入功能界面依次为: 特效、 |
| 2 | S 快捷键    | 模式、画面调整、场景。                             |
|   |          | 切换至对应页面时, S键旁对应信号灯显示为蓝灯常亮。              |
| 8 | 触摸屏      | 实时预览4路视频输入,或显示菜单界面,可触屏操作。               |
| 4 | M( menu) | 菜单按键,返回按键                               |
|   |          | 配合 M 菜单键通过旋钮选择和确认                       |
| 6 | PUSH/Y   | PIP 界面对 AB 两图层高度和垂直位置调整                 |
|   |          | PTZ 控制调整摄像机 Y 轴垂直上下位置                   |
|   |          | 4路输入信号,按键信号颜色表示:                        |
|   |          | 红色:代表当前在主输出画面的信号                        |
| 6 | 1,2,3,4  | 白色:代表待切的信号                              |
|   |          | 绿色:代表当前在预监画面的信号                         |
|   |          | 无灯亮起:代表当前没有输入信号源                        |
| • | T. Bar   | 手动特效切换,T-Bar 在没有归位时(即在左端到底或者右端到底)不能切换   |
| v | I-Bar    |                                         |

□ <sub>4</sub>

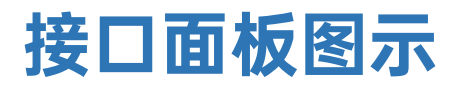

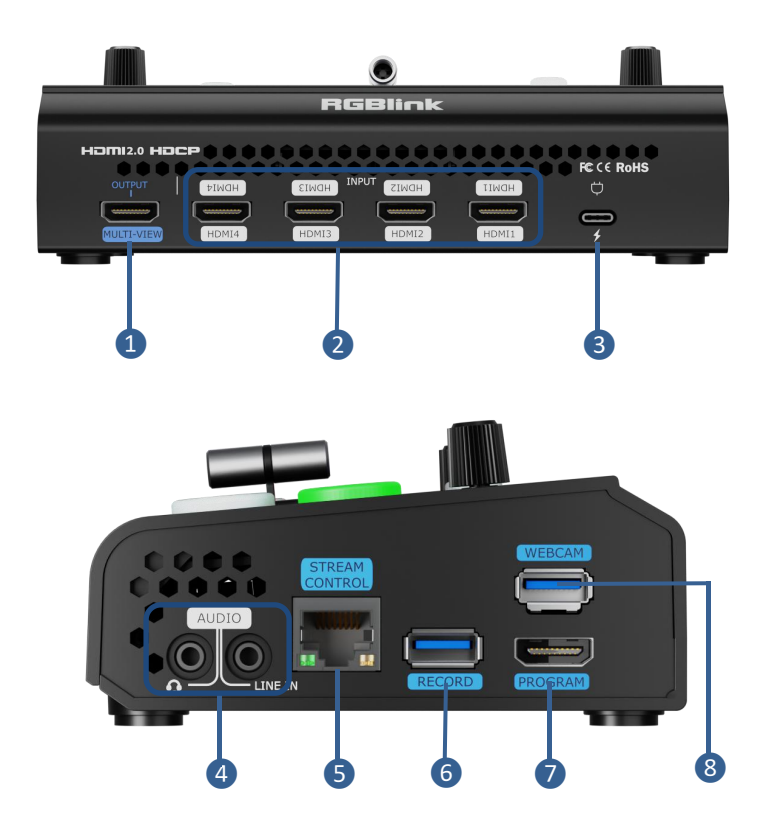

| 0 | MULTI-VIEW                | 默认多画面预览输出,用于监视信号源状态。也可设置为主输出。           |  |
|---|---------------------------|-----------------------------------------|--|
| 2 | HDMI IN                   | 4个 HDMI 输入接口,可以接高清摄像机,电脑等输入源            |  |
| 3 | USB-C 供电口                 | TYPE-C 电源接口                             |  |
|   | Line in,模拟音频信号输入接口,接有源麦克风 |                                         |  |
| 4 |                           | AUDIO OUT,模拟音频信号输出接口,接扬声器               |  |
| 6 | LAN                       | 连接网络用于设置 web APP 控制和直播推流使用              |  |
| 6 | RECORD                    | 录制接口,插入U盘或移动硬盘录制直播内容                    |  |
| 0 | HDMI OUT                  | 主输出画面,用于连接监视器实现对主画面切换监视。                |  |
|   |                           | USB 3.0 采集输出接口,连接第三方推流和会议软件采集画面,实现推流直播和 |  |
| 0 | USD-A                     | 线上会议应用。                                 |  |

💡<sup>2</sup> 注意:HDMI 主输出不包含在 mini 的基础功能内,需要在 TAO 云付费解锁功能。

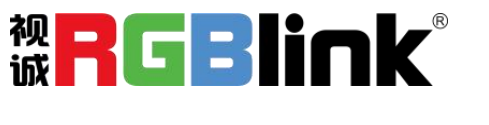

# 产品使用

开机

mini 接上电源后, 自带液晶屏上显示开机画面。

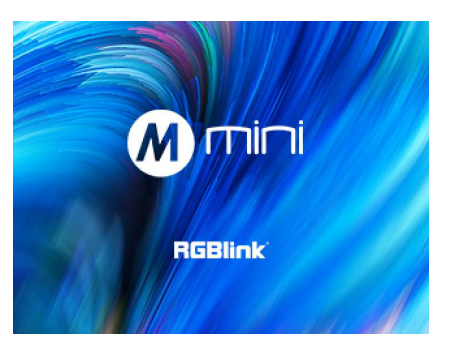

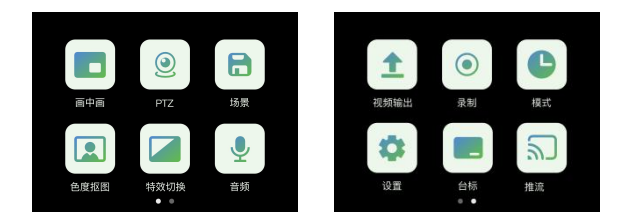

#### 主菜单

轻触相应的图标可快速进入对应的功能管理界面,左 右滑动可切换菜单列表。

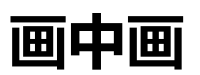

#### 使能画中画

点击主菜单界面的画中画图标,进入画中画设置菜单, 点击使能画中画。

| ▲ 回中画 |   |
|-------|---|
| 画中画   |   |
| 布局    | > |
| 画面调整  | > |
| 交融    | > |
|       |   |

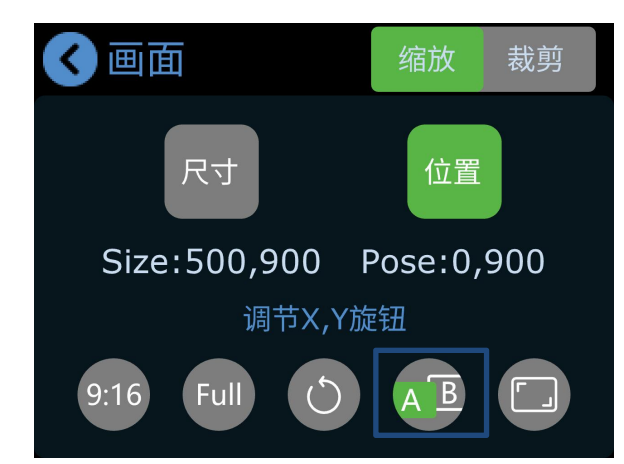

#### 选择主画面和子画面

选择画中画菜单中的【画面调整】, 点击 A/B 图层调 整按钮, A 图标为绿灯时, 当前 A 图层信号按钮闪烁, 可选择其他信号源。再按 A/B 图标切换为选择 B 图层 信号源。

#### 画面调整

进入【画面调整】页面,按 A/B 图标选择调整的图层。 旋转前面板的 X\Y 旋钮调整画面宽高、可选: 9:16 画面比例、按 Full 一键满屏、按 Reset 图标恢复 初始设置、切换主画面和子画面、等比例调节图层尺寸。

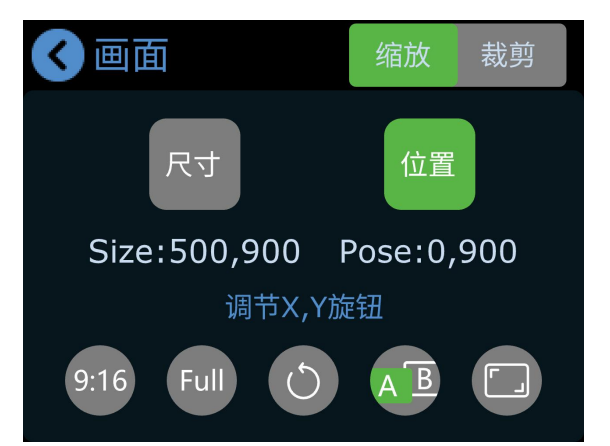

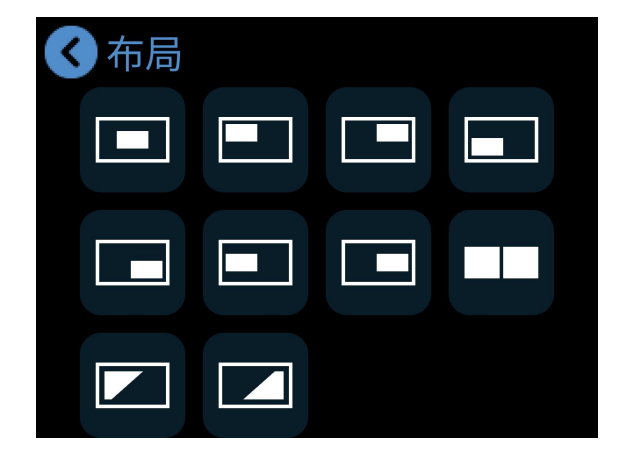

# 布局

点击布局进入画面布局设置。默认可选 10 种布局。

#### 交融

使能交融功能后,选择 A、B 模式可切换交融画面。支持调节画面宽度和位置。

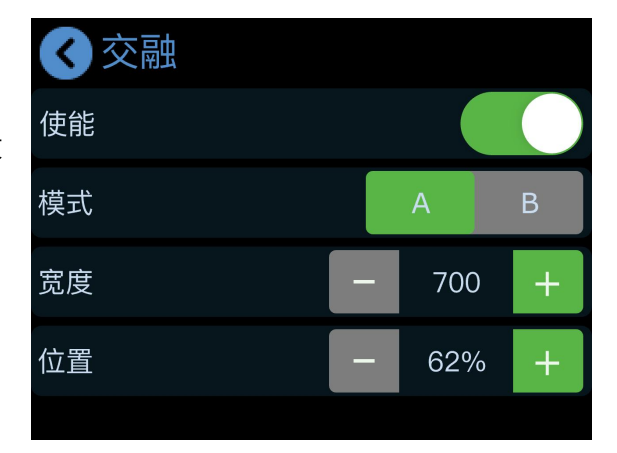

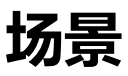

#### 进入场景

点击主菜单页面的场景图标,进入场景保存界面。或通 过前面板 S 键进入。

场景图标颜色表示状态如下:

- 1. 黄色:正在编辑的场景
- 2. 绿色:已保存的场景
- 3. 灰色:无保存场景

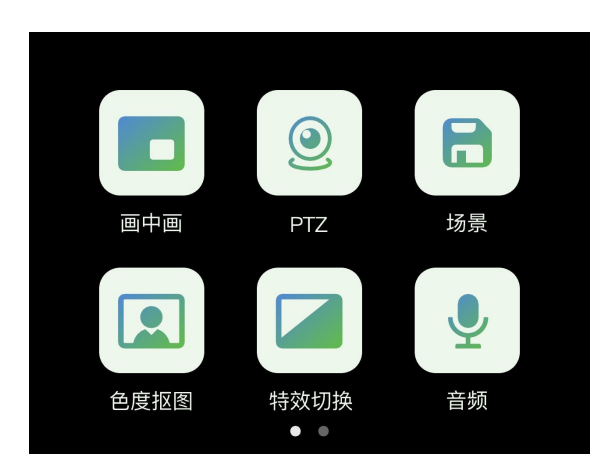

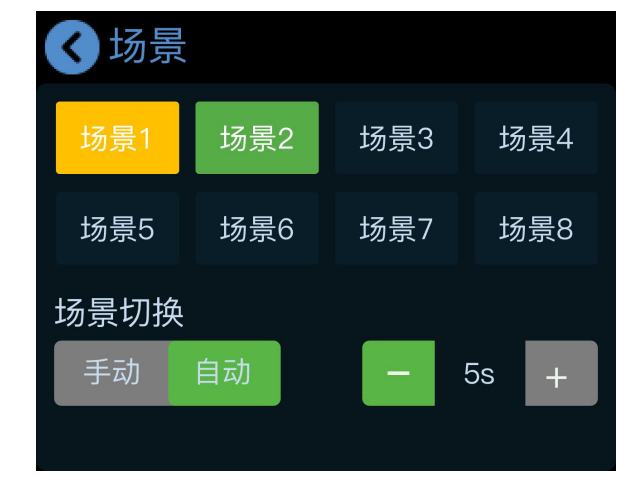

## 界面操作

- 1. 轻按保存当前预监画面到当前场景
- 2. 选择手动、自动场景切换模式
- 3. 可选择场景切换时长

# 特效切换

### 选择特效切换

点击主菜单界面的特效切换图标,进入切换特效选择菜 单。

提供 15 种切换特效,包括淡入淡出以及其他各种拉幕 切换效果。

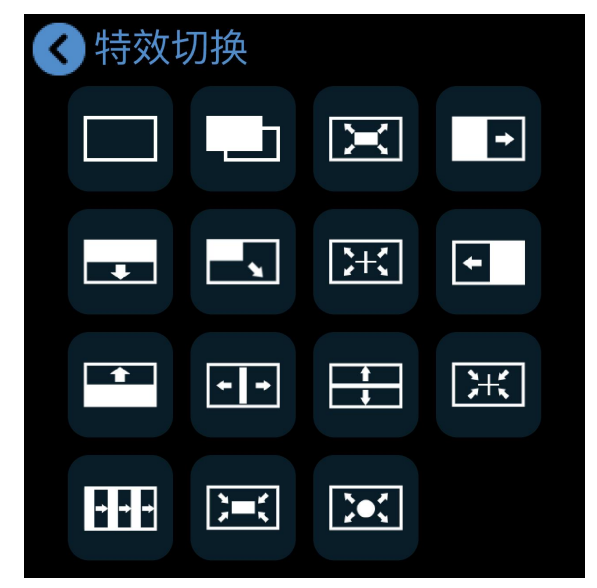

# 切换模式

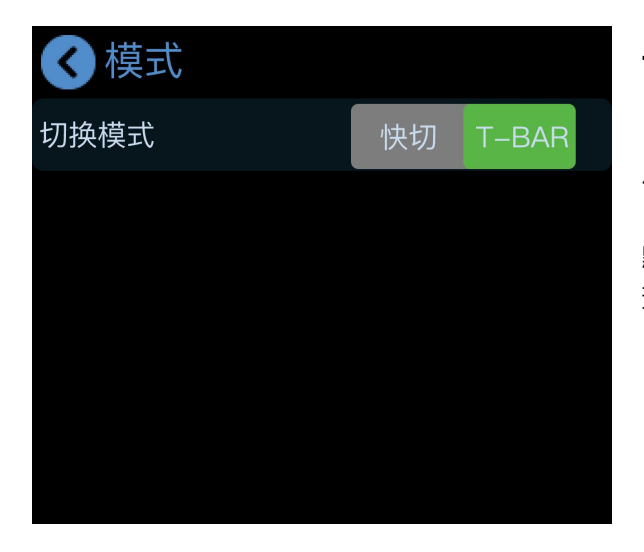

#### T-bar 切换模式

点击主菜单界面的模式图标。

默认为 T-bar 模式,即手动模式,通过推动 T-bar 将 预监画面推送至主输出。

#### 快切模式

快切即自动切换,设置好切换时长后,点击任一信号源 可实现预监和主输出画面间的快速切换。

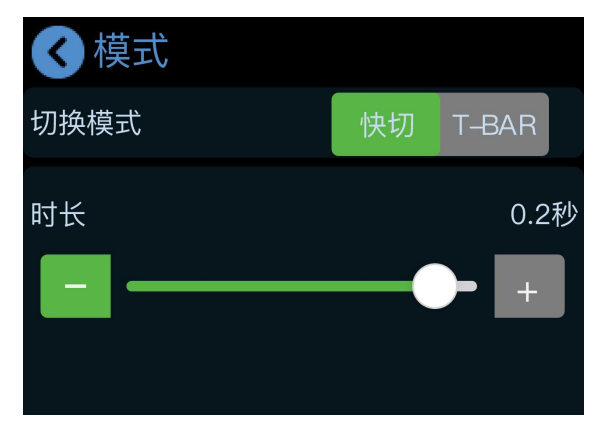

◆ 音频 麦克风 线路
HDMI1 HDMI2 HDMI3 HDMI4
输出

#### 支持音频

音频

mini配备两个音频接口、4路HDMI输入和一路HDMI 输出支持内置音频。点击主菜单界面的音频图标可进 入音量调节和功能设置。

#### 调节音量

触屏调节:对于两个音频接口,选择1路通道后,点击 "-"或"+"号调节增益。对于HDMI1~4,选择1路 通道后,点击"-"或"+"号调节音量。

旋钮调节:麦克风、线路和 HDMI1~4 内嵌音频通过前面板 Y 旋钮调节,输出音量通过 X 旋钮调节。

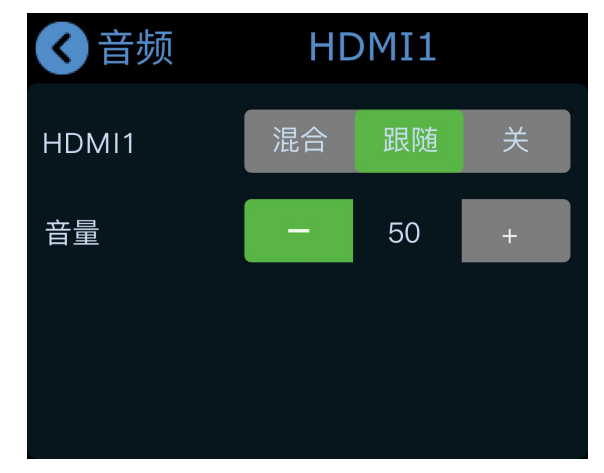

www.rgblink.cn

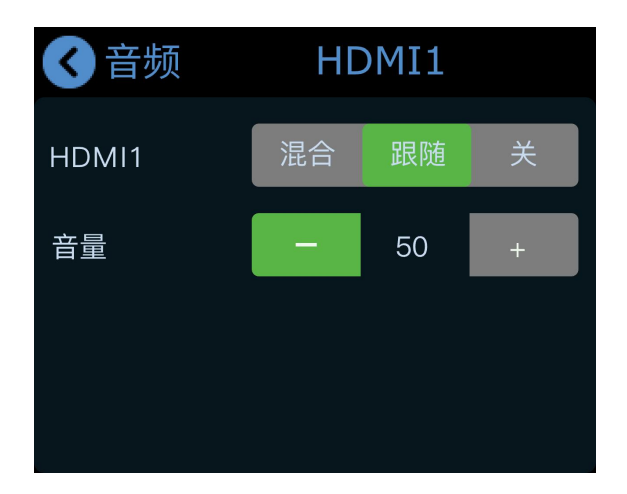

### 音频同步与混音

HDMI 1~4 内嵌音频可打开混合功能,开启后和其他 音频同时出现在当前预监画面中。

HDMI 1~4 内嵌音频可选择音频是否跟随画面播放, 是否跟随画面被切换到主输出画面中。

# TAO 云解锁功能

mini v3 是行业首发第一款支持用户自选功能的导播台,用户可以根据自身需求,使用月度订阅或者终身解锁的方式,通过 TAO 云解锁 mini v3 的自选功能或者全部功能。

| 功能类型      | 授权方式        | 功能明细                                                                                                    |  |
|-----------|-------------|----------------------------------------------------------------------------------------------------|--|
| 基础功能      | 永久免费        | <ul> <li>・ 画中画</li> <li>・ 场景</li> <li>・ 特效切換</li> <li>・ 切换模式</li> <li>・ 音频</li> <li>・ USB 采集輸出</li> </ul>                                                            |  |
| TAO 云授权功能 | 月度授权/终身分项授权 | <ul> <li>▼ 制作</li> <li>・ 录制</li> <li>・ 台标</li> <li>• PTZ 控制</li> <li>• 色度抠图</li> <li>▼ 直播</li> <li>• 推流直播</li> <li>• PGM HDMI 输出</li> <li>• MP4 播放 (即将推出)</li> </ul> |  |
|           |             | <ul> <li>TAO 云控制</li> <li>NDI 编解码(即将推出)</li> <li>UVC 摄像头输入(即将推出)</li> <li>叠层(即将推出)</li> <li>背景(即将推出)</li> <li>USB 麦克风接入(即将推出)</li> </ul>                             |  |

□ 11

| 功能类型 | 授权方式 | 功能明细         |
|------|------|--------------|
|      | 一键终身 | 解锁所有功能的终身使用权 |

#### 获取验证码

若 mini 未绑定 TAO 云平台,可通过该验证码进行绑定。

## 验证码: 568976 90s

mini v3还未绑定TAO云 登录https://www.tao1live.cn 用验证码进行绑定

完成

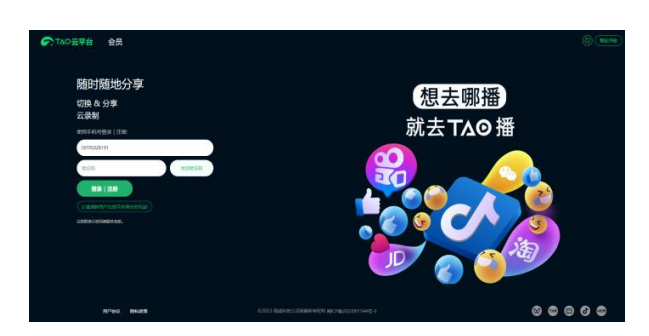

#### 登录 | 注册 TAO 云平台

取消

在浏览器输入 TAO 云平台网址 https://www.tao1live.cn进入云平台登陆界面。输入 手机号、验证码后点击"登录 | 注册"进入首页。

# 进入设备绑定界面

进入 TAO 云平台后, 点击"所有设备" > "绑定设备" 后, 输入设备名称 (支持自定义) 和验证码之后, 点击"绑 定"即可。

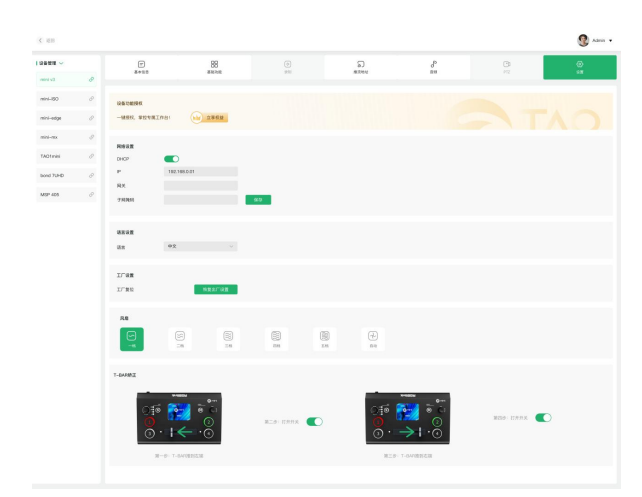

|                |                                                                                                    |       |                                                                              | Q | · 1888888 |
|----------------|----------------------------------------------------------------------------------------------------|-------|------------------------------------------------------------------------------|---|-----------|
| 相称改革           |                                                                                                    |       |                                                                              |   |           |
| and the second |                                                                                                    |       |                                                                              |   |           |
| MN SH(8) =     |                                                                                                    |       |                                                                              |   |           |
| N. COMPANY     | ##9-50                                                                                                    |       | mini edan 50                                                                 |   |           |
|                | 设备绑定                                                                                                    |       | ×                                                                            |   |           |
|                |                                                                                                    |       |                                                                              |   |           |
| -              | 0.949.0                                                                                                    |       | 0.00                                                                         |   |           |
|                | 828                                                                                                    |       | 0.0                                                                          |   |           |
|                |                                                                                                    | 12.18 | -                                                                            |   |           |
|                | and the second second s |       | Million, Op                                                                  |   |           |
|                | HE COC<br>Min-mostrativalence<br>Taxos H<br>MCM                                                                                                    |       | mins-650 0<br>server related the<br>server related the<br>server related the |   |           |

#### 开通权益

进入 mini 的设备管理页面,选择【设置】,点击设 备功能授权的【立享权益】。

www.rgblink.cn

#### 功能授权

选择授权的功能,您也可选择一键终身授权。点击【下一步】跳转支付页面。支付后完成功能解锁。

| 这样功能<br>日本用行 = |          |              |         |                |              |              | -                   |
|----------------|----------|--------------|---------|----------------|--------------|--------------|---------------------|
|                | - 88     | PTZ          | • ##    | · 8258         | PGM HDM      | a mamax      |                     |
| 52/H<br>8 1 0  | 52/A     | 82/N<br>82/N | 52/H    | 85/H           | 80/A<br>8000 | 52/N<br>82/N | 52/H                |
| N AND          | NORE     | UVCERS       |         | 0 RR           | RRAHA        |              |                     |
| s5/m           | \$5/19   | \$2/9        | \$2/9   | \$2/#          | \$2/8        |              |                     |
| 0 0 0          | 0 0 0    |              | 0 0     | 55.18<br>0 0 0 | 0 0 0        |              |                     |
| 终身分现现权 1       |          |              |         |                |              | 15.9         | 9.000 CE 11USD \$6/ |
| 0 015          | * BN     | 😐 PTZ        | - 10    | 0 和沈田祥         | O PON HEMI   | C MERICAN    | ● TAO22228          |
| 56 <i>ma</i>   | \$6.00.0 | \$6.m.s      | \$6.ma  | \$10.ma        | \$10.ma      | \$6.ma       | \$6.ma              |
| NDIRFI         | NCREER   | UKERS        |         |                | ERRHA        |              |                     |
| \$10,009       | s10,m.9  | \$6.115.91   | 56.01.9 | \$6 <i>mm</i>  | \$6,11.9     |              |                     |

# TAO 云授权功能

输出设置

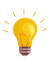

注意:本章节功能需绑定 mini 至 TAO 云并付费解锁后生效。

# 

#### 设置输出

设置两个 HDMI 接口接入设备对应显示的画面和分辨率。

#### 画面显示:

HDMI/DVI:根据不同的显示设备类型进行适配 音柱:在连接的显示设备的画面监视窗口显示音柱 取景框:在连接的显示设备显示取景框 LCD 信息:显示四个输入信号源的分辨率

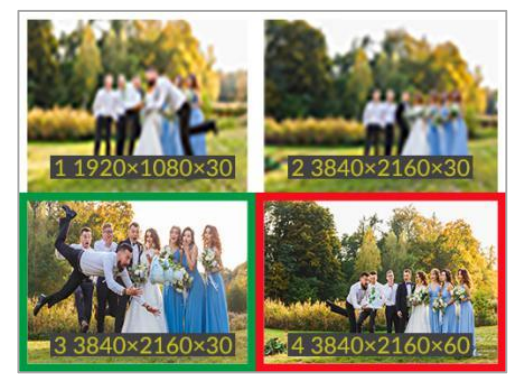

# 推流

用户可将 mini 与 TAO 云平台进行绑定以实现高效内容生产和创作。mini 本机最多支持 4 个平台同时进行推流。

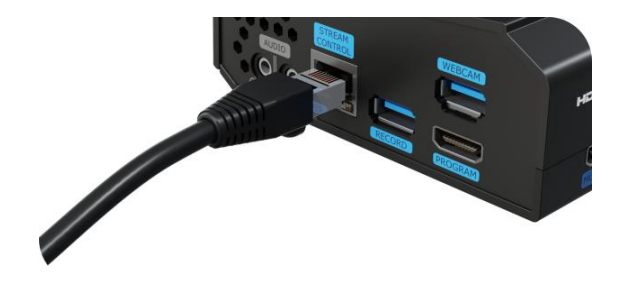

#### 推流前的准备

- 1. 使用网线连接 mini 设备上的网口。
- 2. mini 已绑定在 TAO 云。
- 3. 使能 mini 推流页面的推流按键。

#### 下发推流地址到 mini

在 TAO 云【我的设备】进入 mini 管理页面。在推流页输入目标推流平台的推流地址,点击下发地址到 mini。

| NUMBER 1                                                                   |       | metane2                                                                         |       |     |
|----------------------------------------------------------------------------|-------|---------------------------------------------------------------------------------|-------|-----|
| rtmp;/puntar13rfu/Tec5E46624EC0733td.ecer+78dd4345adwr58561la4et1d888748tt | © TAG | mps/lise.pubblivideo.com/lise.brc/hteamname=live_586119100_511541128kep=7/ied7i | Outs  |     |
| #0.0521                                                                    |       | #108c4                                                                          |       |     |
| http://extrop.jourube.com/Rve2/18u0-spkg-vy10-0wlz-6w2                     | 010   | mmps/jpuch-mmp-6.doug/node.com/stage/stream-745781921598792196979ep3e+173718378 | 0 118 |     |
|                                                                            |       |                                                                                 | 78    | *78 |
|                                                                            |       |                                                                                 |       |     |

| < ● 推流                       |               |    |
|------------------------------|---------------|----|
| 推流                           |               |    |
| 码率                           | 低 (2Mbps)     | >  |
| 输出模式                         | 横屏            | >  |
| ∰ тао <del>д</del>           |               |    |
| rtmp://www.%%<br>87&rs=typed | %E6%A0%87&%A( | 0% |
| rtmp://                      |               |    |
| rtmp://                      |               |    |
| rtmp://                      |               |    |

# mini 推流

回到 mini 推流界面,点击接收到的推流地址即可推 流。该页面支持设置推流参数。

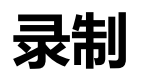

# 开启录制

在 mini 的 RECORD 口插入一个 U 盘或者移动硬盘,点击进入 mini 主菜单界面的录制功能。点击录制当前画面。

注意:

- 1. 使用前请先将硬盘或者 U 盘进行格式化为 EXT4 格式。
- 2. 请等待录制完成后拔出硬盘或者 U 盘。

| < ● 录制                |           |
|-----------------------|-----------|
| • 107mins<br>00:00:05 |           |
| 配置                    | $\rangle$ |
| 磁盘信息                  | $\rangle$ |
| 磁盘格式化                 | $\rangle$ |

| < 配置          |   |
|---------------|---|
| 是否录音          |   |
| 画质            | • |
| (2 Mbps)低画质   | 0 |
| (4 Mbps)较低画质  | 0 |
| (8 Mbps)高画质   | 0 |
| (16 Mbps)超高画质 | 0 |
|               |   |

# 录制设置

mini 支持选择是否录音、查看磁盘使用情况和录制画质、格式化磁盘。

# 色度抠图

# 使能抠图

使能色度抠图后, mini 支持绿色和蓝色的纯色抠图。 选择抠图颜色后默认扣除 B 图层即子画面的对应背景颜 色。

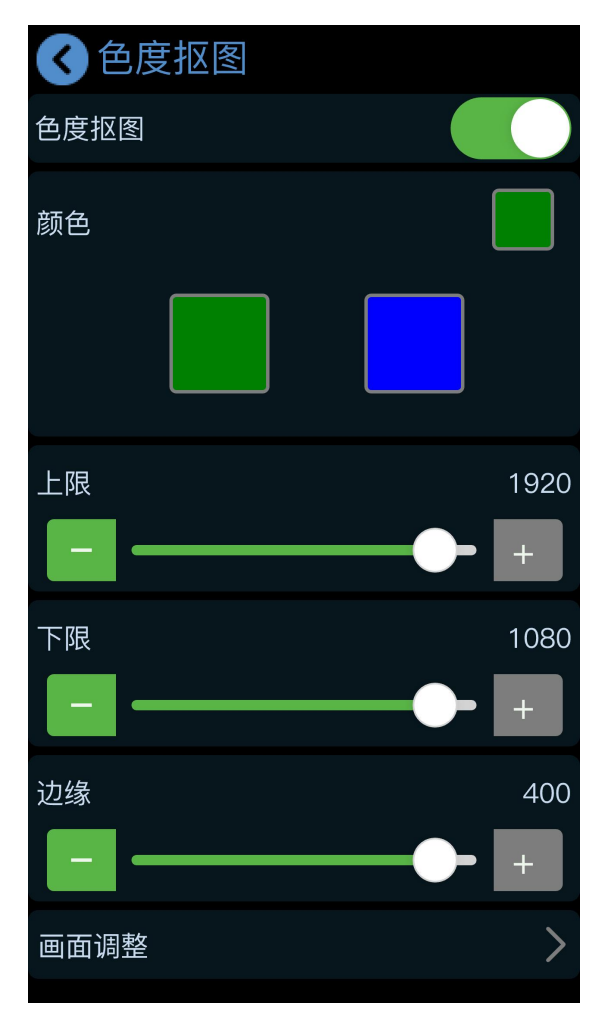

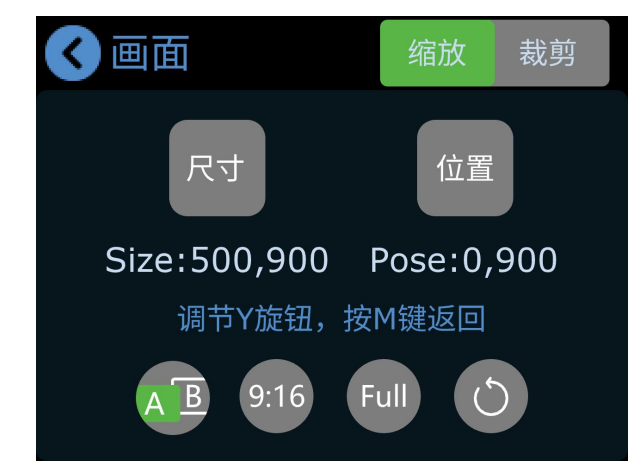

## 参数调整

抠图完成后,可根据需要调整画面的尺寸和位置。所 有设置将实时保存当前场景。

# PTZ

#### 选择 PTZ 画面到预监

点击主菜单界面的 PTZ 图标进入设置页面后,选择 PTZ 对应的信号到预监画面。

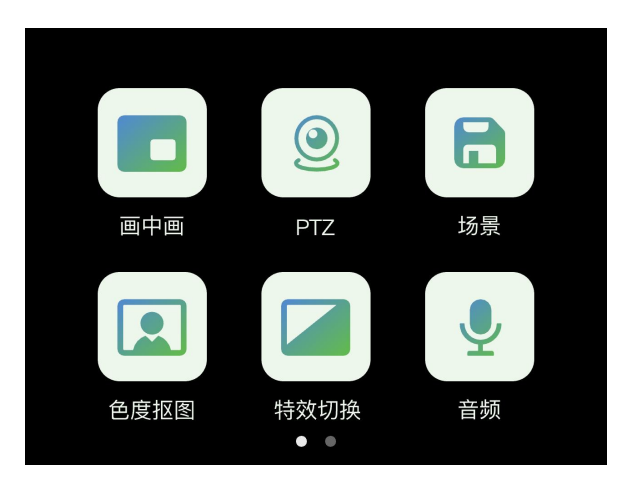

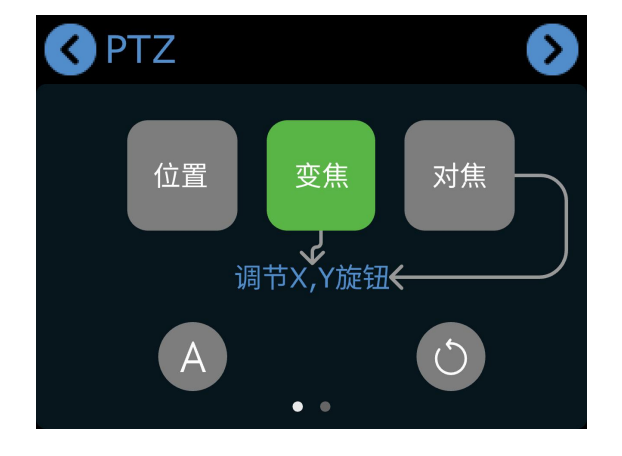

#### PTZ 调节

在此页面您可通过选择 X 旋钮和 Y 旋钮调节: 位置:旋转 X 调节摄像头左右,旋转 Y 调节摄像头上下

变焦:顺时针旋转 X 放大画面,逆时针旋转 X 缩小画面 对焦:旋转 X 调节焦距

#### PTZ 设置

1. 在此页面可切换控制的 PTZ 相机,点击使能后可设置 改 PTZ。

2. 检查确认 PTZ 端口号应为 01259。

3. 确认 mini 设备的和当前控制的 PTZ 处于同一网段,
即 IP 地址前三位相同。您可使用旋钮选中并调节 IP 地址。
4. 点击 "-" 或 "+" 可调节 PTZ 转速。

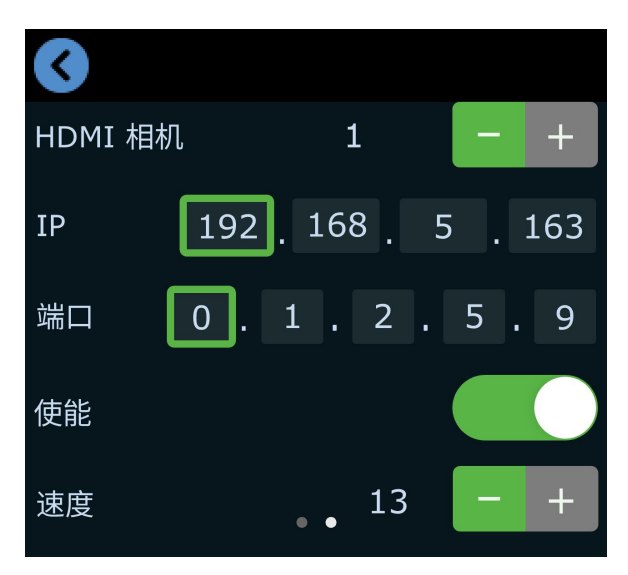

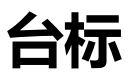

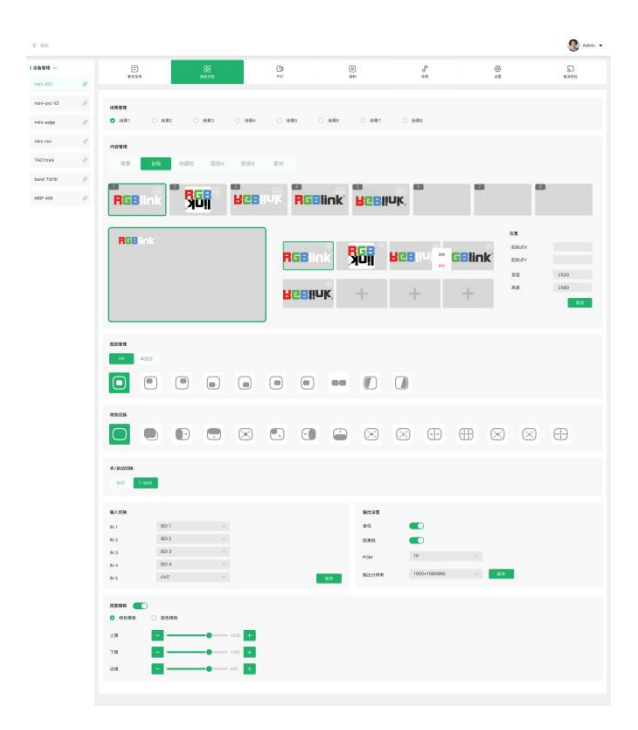

# 在 TAO 云导入台标素材

打开 TAO 云。选择【我的采集】>【我的设备】,打 开 mini 设备管理页。在【基础设置】选择场景并在 内容管理栏添加台标素材。

#### 调整台标

在主菜单界面打开台标图标。台标界面将显示在 TAO 云 界面应用的素材。

使能台标后,台标将出现在当前预监画面。使用 X 旋钮调节台标左右位置, Y 旋钮调节台标上下位置。

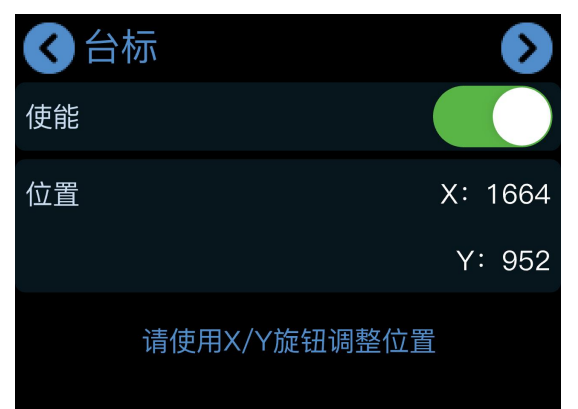

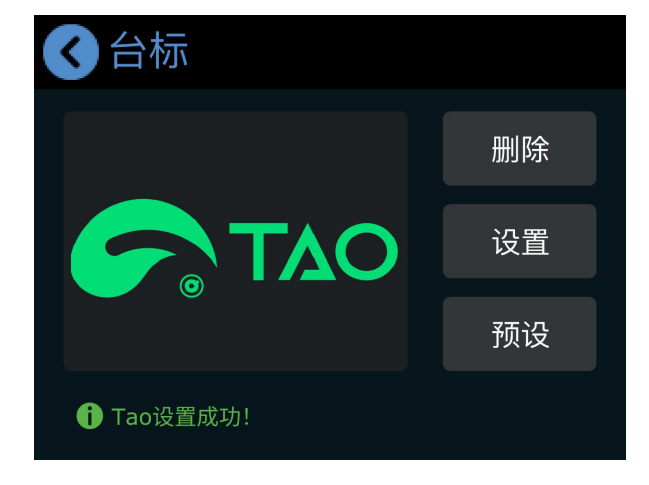

# 替换台标

替换台标需要到 TAO 云上完成,在 mini 设备管理页 面的【基础设置】页面下选择替换的台标素材。 返回 mini 台标设置界面,点击【刷新】,替换当前 台标。

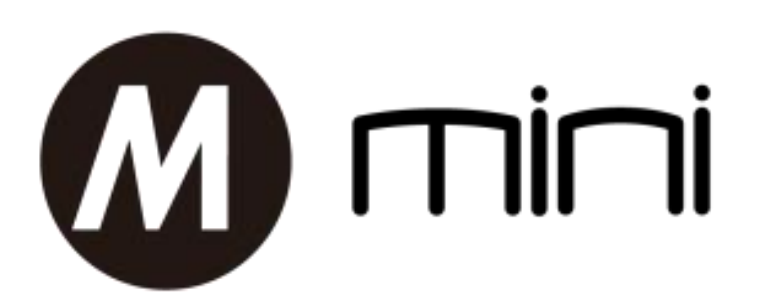

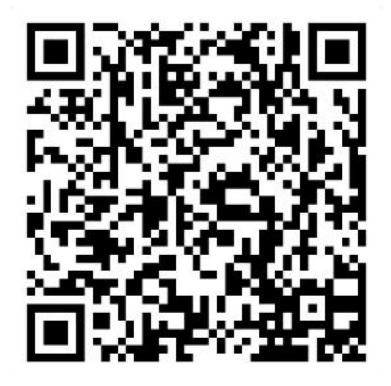

### 厦门视诚科技有限公司

- **电话:** +86-592-5771197
- **传真:** +86-592-5788216
- 客服热线: 4008-592-315
- 网站: http://www.rgblink.cn
- E-mail: support@rgblink.com
- 地址: 厦门火炬高新区新科广场 3 号楼坂上社 37-3 号 6 层

©2025 最终解释权归视诚科技所有